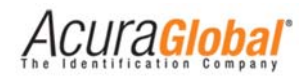

# Guia Rápido - Edge-50 AutoID V2

Rev.0 Leitores com versão: Autoid Secure 2.0.0 Autoid 2.0.0

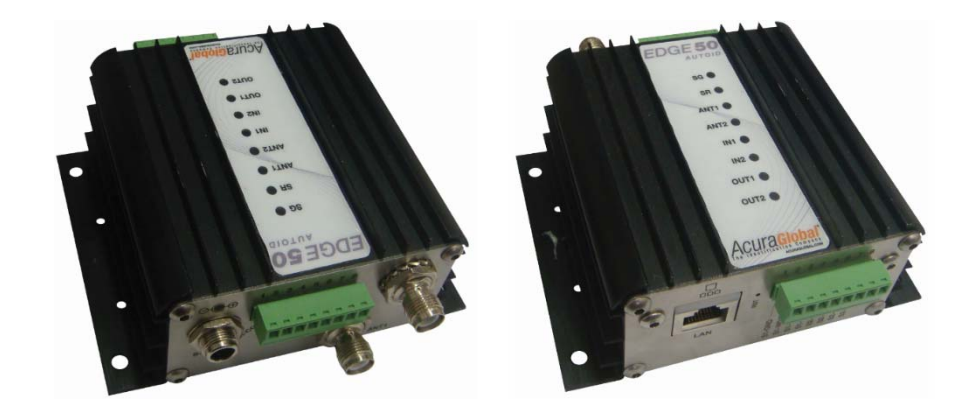

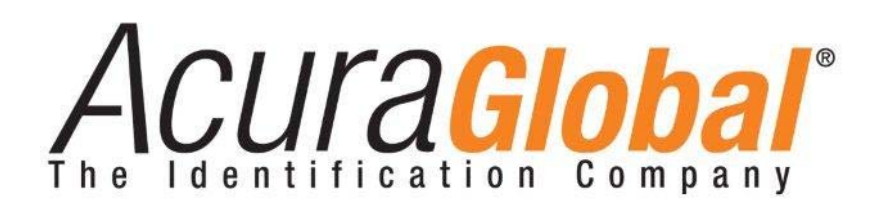

©2012-2014 ACURA GLOBAL

Abril de 2014

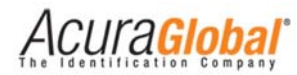

# Configurações de Fábrica

O leitor Edge-50 V2 sai de fábrica com as seguintes configurações:

- Configurações de Segurança
  - Senha login: Nenhuma senha, vazio.
  - Código de segurança AutoID: **900001<sup>1</sup> \*Deve ser alterado**
- Configurações de Rede
  - Endereço IP: **10.0.0.101**
  - *Máscara de rede:* **255.255.255.0**
  - *Gateway:* **10.0.0.1**
- Configurações de Leitura
  - Modo de leitura: Contínuo
  - *Tempo de leitura trigger:* **1000** ms
  - *Tempo do filtro de mesmo tag:* **1000** ms
  - Tempo para envio do ID de erro na associação de tags:
    **3000** ms<sup>1</sup>
  - o Potência antena 1: 3000 centidBm
  - Potência antena 2: **3000** centidBm
  - Detecção de antena: Automática
  - Antenas conectadas fisicamente: Nenhum antena selecionada.
- Configurações de Comunicação
  - Tipo interface saída 1: Wiegand
  - Tipo interface saída 2: Wiegand

#### • Formato dos Dados

- Número de bits Wiegand: 26 bits
- Número de dígitos Aba: 10 dig
- Prefixo do ID via TCPIP: Nenhum, vazio.<sup>1</sup>
- O que envia em caso de associação: ID Veículo<sup>1</sup>
- ID a ser enviado em caso de erro na associação de tags:
  Vazio<sup>1</sup>
- Configuraçoes de IOs
  - Tempo filtro deboucing sinal trigger: **100** ms
  - Tempo do relé 1 acionado: **0** ms
  - o Tempo do relé 2 acionado: **0** ms
  - o Evento para acionamento dos relés: Tag

o Baud rate serial: 9600 bps

<sup>&</sup>lt;sup>1</sup> Somente para o firmware AutoID Secure 2.0.0

# Acura Global

## Visão Geral do Funcionamento do Leitor

### Diagrama Geral de Funcionamento

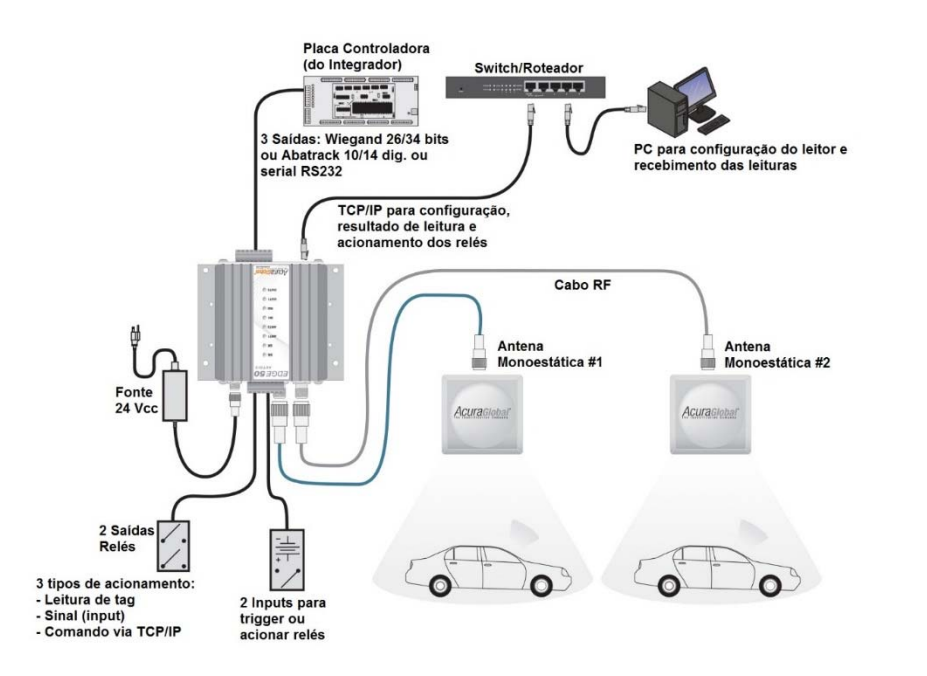

Figura 1 - Diagrama Geral

### Modos de Leitura de Tags

#### Modo Contínuo

O leitor fica continuamente fazendo operações de inventário e envia, via suas portas de comunicação, os dados de qualquer tag que entrar no seu campo de leitura para o Sistema Autoid ou os dados de tags que possuírem o mesmo código de segurança "CS"do leitor que entrar no seu campo de leitura para o Sistema Autoid Secure.

### **Modo Trigger**

O leitor aguarda um sinal que indicará o início da operação de inventário. Assim, o leitor só enviará dados de um tag que estiver no campo de leitura após o sinal ser dado. Este modo de operação possui dois parâmetros de configuração a mais do que o modo contínuo, sendo eles o tempo que o sinal de disparo deve durar para iniciar a operação de inventário e o tempo que durará esta operação.

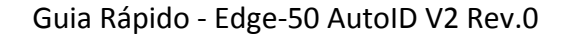

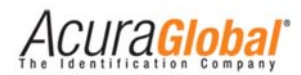

#### Interpretando os LEDs do Leitor

#### Descrição dos Leds de Status

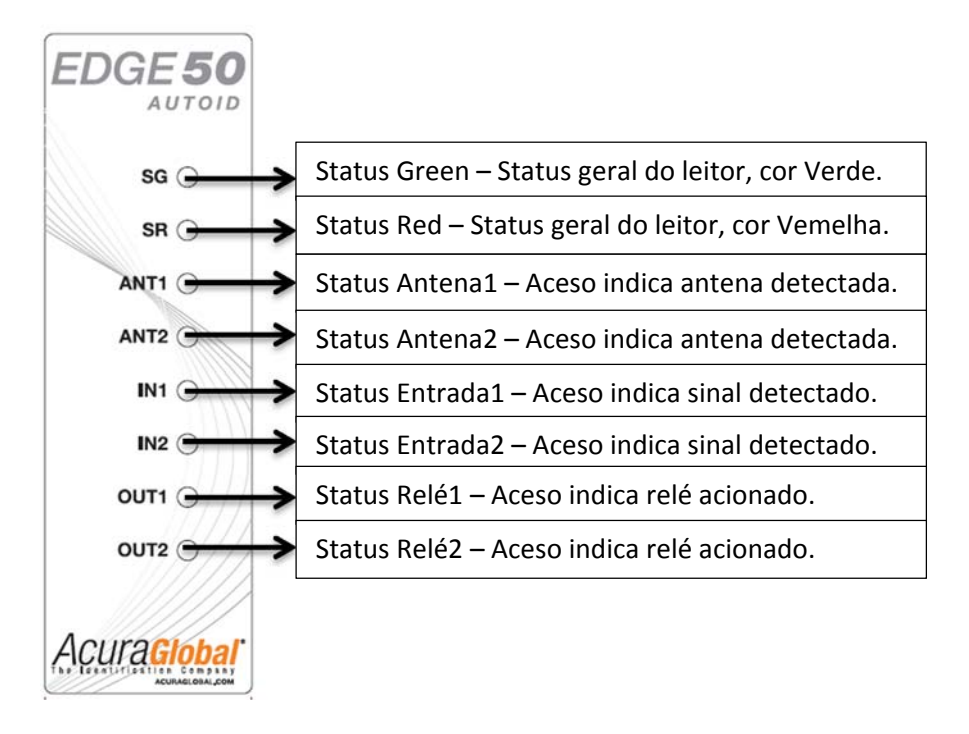

Figura 2 - Leds de Status

#### Interpretação dos Leds de Status Geral

Favor referir-se ao documento: "100.247\_EDGE-50\_AutoID V2\_GuiadeUsuário\_pr\_pt\_rev6"

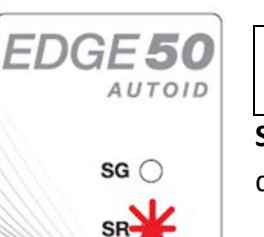

|  | SR piscando rápido |
|--|--------------------|
|  | continuamente.     |

**SR** piscando rápido continuamente significa que nenhuma antena foi detectada pelo leitor.

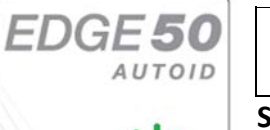

SR ()

| SG piscando rápido |  |
|--------------------|--|
| continuamente.     |  |

**SG** piscando rápido continuamente significa que há pelo menos uma antena detectada e o leitor realizando uma operação de inventário.

# Preparando o Leitor

### Configurações do Leitor

Todas as configurações do Edge-50 AutoID V2 são feitas através de uma página HTML que pode ser acessada de um PC na mesma rede ou conectado diretamente ao leitor.

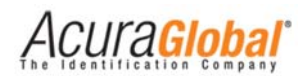

Com o IP e Máscara do PC compatíveis com as configurações atuais do leitor, siga os passos abaixo para acessar as configurações do leitor.

1. Inicialize um navegador web, digite o IP do leitor na barra de endereços e pressione Enter. A página de login do leitor será aberta, como demonstra a figura abaixo:

| Sistema AutoID Secure                            |
|--------------------------------------------------|
| Por favor, digite a senha                        |
| Login                                            |
| © 2012 - 2014 ACURA GLOBAL - WWW ACURAGLOBAL.COM |

Figura 3 - Página HTML inicial

 A senha da página de Login é de escolha do usuário, o leitor sai de fábrica sem nenhuma senha de Login configurada. Depois de efetuado o Login, a página de configurações será mostrada.

| Configurações Sistema AutoID<br>Secure                                                                                                    |                                                                                                    |           |  |  |
|----------------------------------------------------------------------------------------------------|----------------------------------------------------------------------------------------------------|-----------|--|--|
| © 2012 - 2014 ACURA GLOBAL - WWW ACURAGLOBAL COM                                                                                                    |                                                                                                    |           |  |  |
| Informações Gerais                                                                                                    |                                                                                                    |           |  |  |
| RFID Firmware<br>RFID Booloader<br>RFID Hardware<br>Versão AutolD Secure<br>MAC Address<br>Porta primária TCP Geral<br>Porta secundána TCP Geral<br>Porta primária TCP Antena 1<br>Porta secundána TCP Antena 1                                                                                                    | 01 13 01 6D<br>10 11 16 00<br>18 00 00 01<br>2 0.0<br>0 36 119 80 237 107<br>8080 - Desconectada<br>8091 - Desconectada<br>8091 - Desconectada<br>8091 - Desconectada                                                                                                    |           |  |  |
| Porta primana TCP Antena 2<br>Porta secundána TCP Antena 2<br>Porta TCP Status<br>Porta TCP Relé<br>Status Antena 1<br>Status Antena 2<br>Temperatura interna leitor                                                                                                    | 8082 - Desconectada<br>8092 - Desconectada<br>8080 - Desconectada<br>8888 - Desconectada<br>Conectada<br>Não detectada<br>49°C                                                                                                    |           |  |  |
| Configurações de Segurança                                                                                                    |                                                                                                    |           |  |  |
| Senha login<br>Código de segurança Autoid                                                                                                    | 900001                                                                                                    | ?         |  |  |
| Configurações de Rede                                                                                                    |                                                                                                    |           |  |  |
| Endereço IP<br>Máscara de rede<br>Endereço Gateway                                                                                                    | 10.0.0.101<br>255 255 255 0<br>10.0.0.1                                                                                                    | ???       |  |  |
| Configurações de Leitura                                                                                                    |                                                                                                    |           |  |  |
| Modo de leitura<br>Tempo de leitura trigger (1000 a 65000 ms)<br>Tempo de leitura trigger (1000 a 65000 ms)<br>Tempo para o envio do ID de reprovação (3000 a 60000 ms)<br>Potência antena 1 (500 a 3000 centidBm)<br>Potência antena 2 (500 a 3000 centidBm)<br>Detecção de antena<br>Antenas conectadas fisicamente (detecção manual) | Continuo Trigger  Togo  Togo | ????????? |  |  |
| Configurações de Comunicação                                                                                                    |                                                                                                    |           |  |  |
| Tipo interface saida 1 (Antena 1)<br>Tipo interface saida 2 (Antena 2)<br>Baud rate senal (bps)                                                                                                    | Wiegand ○ Abatrack ○ RS232  Wiegand ○ Abatrack ○ RS232  9600 ▼                                                                                                    | ???       |  |  |
| Formato dos Dados                                                                                                    |                                                                                                    |           |  |  |
| Número de bits Vilegand (IP)16 [Dados]24b/32b [P]1b)<br>Número de dígitos Abatrack<br>Prefixo do id via TGPIP [0x PREFIXO ID(8 dig.)] (max. 16 dig. hexa)<br>O que enviar em caso de associação<br>ID a ser enviado em caso de reprovação na associação (max. 8 dig. hexa)                                                              | * 26 bits 0 34 bits<br>10 dig * 14 dig<br>* ID Veículo 0 ID Pessoa 0 Ambos                                                                                                    | ?????     |  |  |
| Configurações de IOs                                                                                                    |                                                                                                    |           |  |  |
| Tempo filtro deboucing sinal trigger (0 a 1000 ms)<br>Tempo do relé 1 acionado (0 ou 500 a 60000 ms)<br>Tempo do relé 2 acionado (0 ou 500 a 60000 ms)<br>Evento para acionamento dos relés                                                                                                    | 100<br>0<br>* Tag © Ent. Dig. © Com. TCP                                                                                                    | ????      |  |  |
| Salvar Reload Restart Logout Ajuda                                                                                                    |                                                                                                    |           |  |  |

Figura 4 - Página HTML de configuração

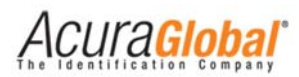

 Depois de modificar os campos desejados, clique em "Salvar" e após a página recarregar clique em "Restart" para que as novas configurações salvas sejam utilizadas pelo leitor.

# Interfaces de Comunicação

### Comunicação Wiegand

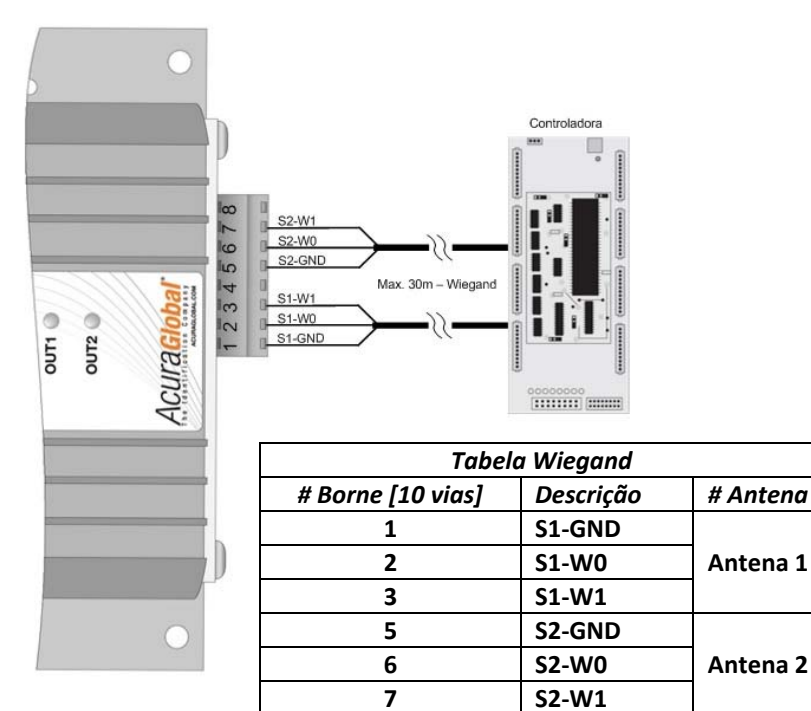

Figura 5 - Ligações Wiegand

### Comunicação Abatrack

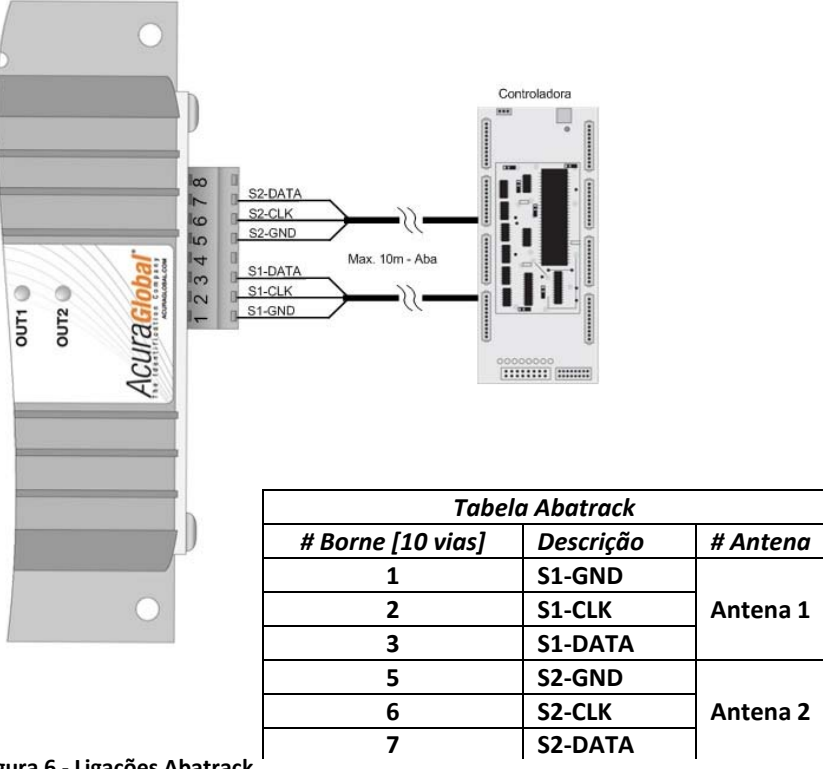

Figura 6 - Ligações Abatrack

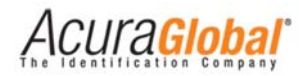

### Comunicação RS232

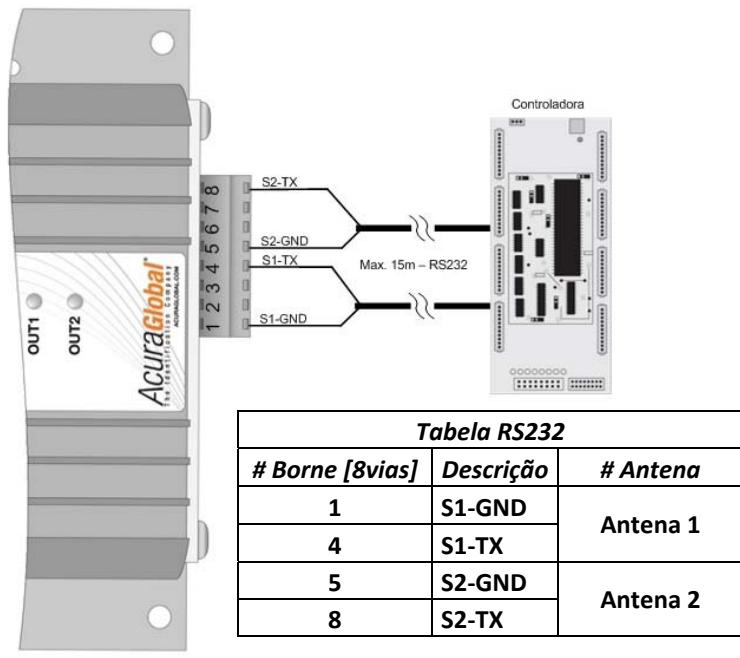

Figura 7 - Ligações RS232

Formato do Protocolo Serial [STX][10 bytes Ascii ID][CR][LF][ETX]

### Comunicação TCP/IP

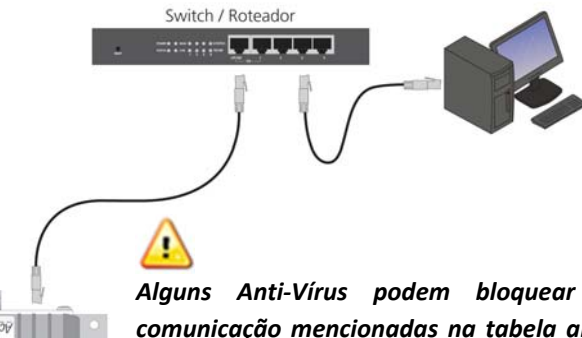

Figura 8 - Ligações TCP/IP

Alguns Anti-Vírus podem bloquear as portas de comunicação mencionadas na tabela abaixo, não sendo possível visualizar o envio da leitura. Para solucionar o problema, desabilite o Anti-Vírus ou exceções para o IP utilizado no leitor.

Independentemente da configuração do leitor para Wiegand ou Abatrack ou RS232, os tags lidos serão enviados pela interface TCP/IP pela porta correspondente à antena que efetuou a leitura.

| Antena                   | Porta TCP/IP |
|--------------------------|--------------|
| Geral, ambas as antenas  | 8080 e 8090  |
| Antena 1 (Conector ANT1) | 8081 e 8091  |
| Antena 2 (Conector ANT2) | 8082 e 8092  |
| Acionamento Relés        | 8888         |

O formato em que os dados são enviados é o mesmo formato RQL (Request Query Language) utilizado pelos leitores M5 e Astra que também são utilizados no Sistema AutoID.

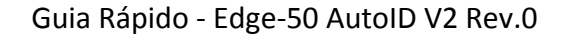

# Entradas e Saídas de Sinais

#### **Entradas de Sinais**

As entradas digitais denominadas DI-1 e DI-2 no conector de 10 vias do leitor suportam tanto circuito de contato seco quanto circuito de contato molhado em qualquer polaridade, facilitando a instalação e aumentando os tipos de sensores compatíveis. Quando utilizando sensores de contato seco, faça a ligação destes com a porta ISO-GND. Quando utilizando sensores de contato molhado, faça a ligação com a porta DI-COM.

#### **Contato Seco**

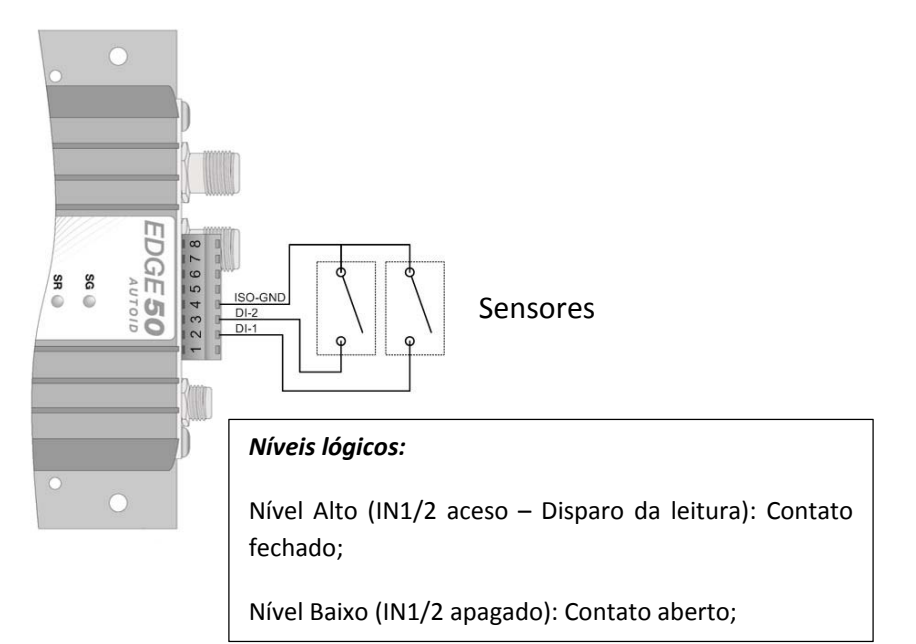

#### Contato Molhado

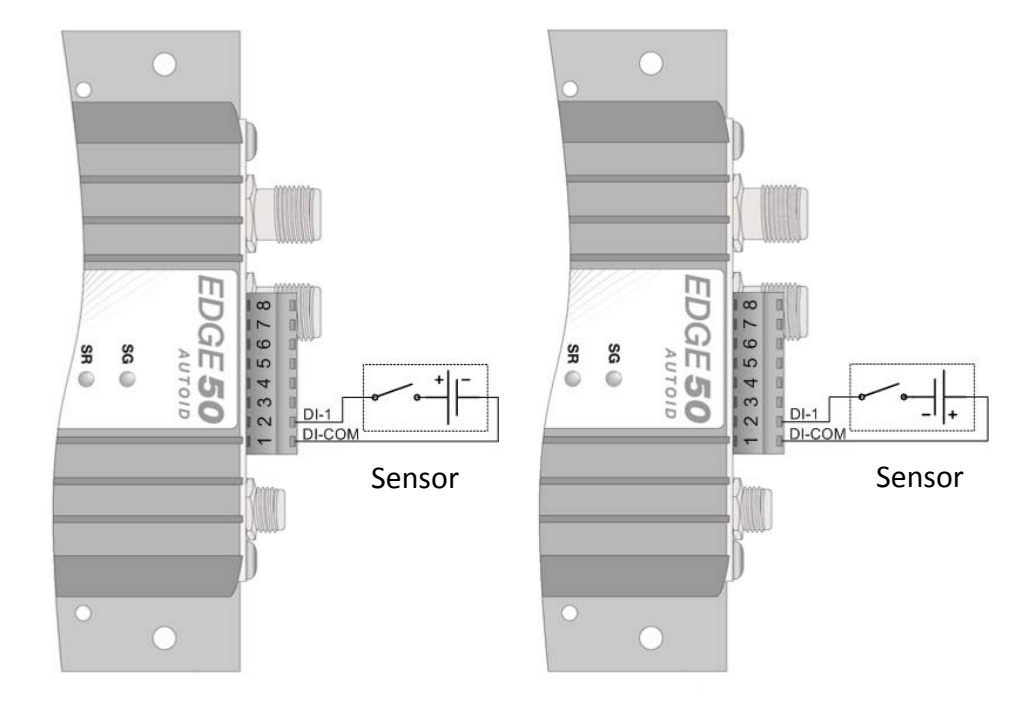

#### Níveis lógicos:

Nível Alto (IN1/2 aceso – Disparo da leitura): 3,0 a 24,0 Vcc

Nível Baixo (IN1/2 apagado): 0 a 2,0 Vcc

As saídas do leitor funcionam com uma chave de contato. Ao ler um tag, o leitor fechará o contato entre as saídas + e – do relé referente a antena no qual o tag foi lido.